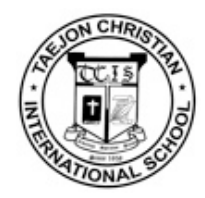

## Canon Color Copier User Manual For Mac

We will be pleased to answer any questions you may have about Printer. in-chul. Ko / Tech Office : 010.4424.7321

## How to download install file.

Press Command + K keys to open the Connect to Server dialog box.
Enter the following server address : afp://macsquare.net and select the Connect button.

| Server Address:     |        |         |
|---------------------|--------|---------|
| afp://macsquare.net |        | + 0-    |
| Favorite Servers:   |        |         |
|                     |        |         |
|                     |        |         |
|                     |        |         |
| ? Remove            | Browse | Connect |
| ? Remove            | Browse | Connect |

2. Enter a Userid of tcis and password 1234. Select the Connect button.

| *** | Enter your na | ame and password for the server  |
|-----|---------------|----------------------------------|
|     | macsqaure     | •                                |
|     | Name:         | tcis                             |
|     | Password:     | ••••                             |
|     | Rememb        | per this password in my keychain |
| ale |               |                                  |

3. Select the TCIS web server hard drive.

| <b>////</b> | Select the volumes you want to mount on<br>"macsqaure": |
|-------------|---------------------------------------------------------|
|             | file                                                    |
|             | TCIS                                                    |
|             |                                                         |
|             |                                                         |
|             |                                                         |
|             |                                                         |
|             | Cancel OK                                               |

4. The Colorcopier dialog box should open. Highlight the **Colorcopier Install File** folder and double-click the **UFR II Installer** file.

Please Note : Highlight Color - Red

| Tcis       | 📄 Colorcopier install file | Þ | MACOSX              | ⊳ |
|------------|----------------------------|---|---------------------|---|
| Tcis Admin |                            |   | MacUFR II_Guide.pdf |   |
|            |                            |   | ReadMe.rtf          |   |
|            |                            |   | 💝 UFR II Installer  |   |
|            |                            |   |                     |   |
|            |                            |   |                     |   |

## How to set up the Color printer (Add Printer)

1. Selecte the System Preferences in the (Apple menu)

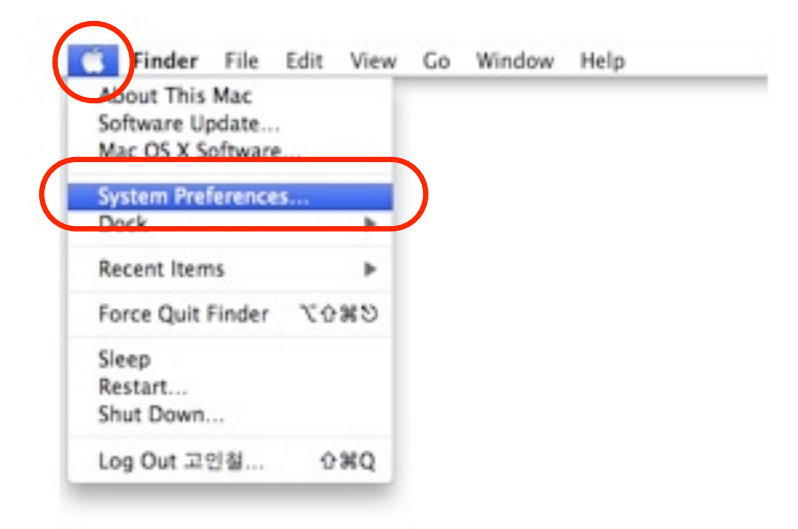

2. Selecte the Printer&Fax in Hardware Category

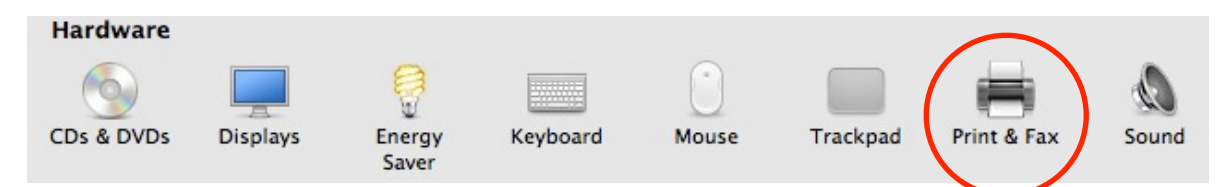

3. Click + to add a printer or fax

| 00                              | Print & Fax                        |   |
|---------------------------------|------------------------------------|---|
| Show All                        | ٩                                  |   |
| Click + to add a printer or fax | No Printer Selected                |   |
| Default Paper Siz               | Default Printer: Last Printer Used |   |
| Click the lock to prevent       | further changes.                   | ? |

4. Select a **More Printer** in Tap.

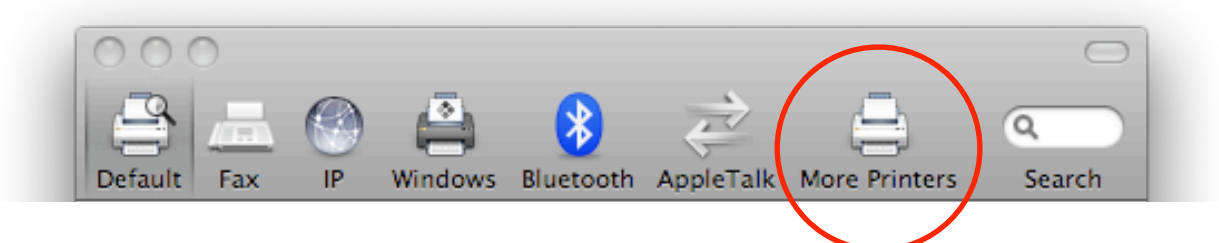

5. Choose Canon IP(UFR II)

|             |                                                                                                    | È         | 4             | ۵      |
|-------------|----------------------------------------------------------------------------------------------------|-----------|---------------|--------|
| Default Fax | Windows Bluetooth<br>Canon IJ Network<br>Canon IP (UFR II)<br>EPSON FireWire<br>EPSON TCP/IP<br>HP IP Printing | AppleTalk | Mo e Printers | Search |
| Queue Nar   | ne:                                                                                                    |           |               |        |
|             |                                                                                                    | Cance     | el Ad         | Id     |
|             |                                                                                                    |           | 6             | bbA    |

## 6. Please check your class!! and you can select a printer IP.

| ES              | MS              | HS              |
|-----------------|-----------------|-----------------|
| 210.204.102.251 | 210.204.102.252 | 210.204.102.253 |

7. Insert your class printer IP in 'Printer's Address' box.

| Printer's Address: | 210.204.102.252             |   |
|--------------------|-----------------------------|---|
|                    | Complete and valid address. | _ |